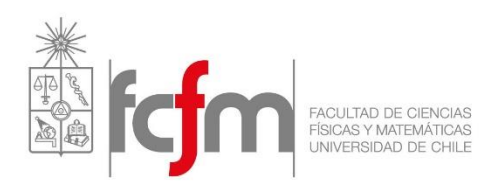

# Auxiliar GRASS – QGIS

# Hidrología CI5101-1

Semestre Primavera 2018

Este manual tiene como objetivo entregar los conocimientos básicos para definir cuencas y obtener los parámetros geomorfológicos de éstas usando el programa GRASS.

#### 1. Instalación

Para instalar el programa GRASS use el siguiente link. El programa está disponible para Mac, Windows y Linux y se recomienda trabajar con la versión 6, que es la que usa en este instructivo<sup>1</sup>.

https://grass.osgeo.org/download/

Para trabajar en Windows, la versión 6.4 es la más común:

#### https://grass.osgeo.org/grass64/binary/mswindows/native/

Una vez descargado el archivo, ejecutar e instalar C:\GRASS-64. No colocar espacios y nombre entre las carpetas, se recomienda colocar en esta ubicación y NO en "Archivos de Programas" ya que los espacios en el nombre de la carpeta pueden generar problemas. Una vez instalado, el programa debería iniciar con la siguiente interfaz:

| 😵 ;Bienvenido al SIG GRASS!                                      |                                                                                                    |                                                                                      |                       |
|------------------------------------------------------------------|----------------------------------------------------------------------------------------------------|--------------------------------------------------------------------------------------|-----------------------|
|                                                                  | GRASS<br>GIS<br>IBIENVENIDO AL SIG<br>EL SIG de código abiert<br>Seleccione la locación y el directorio o<br>o defina una nuevo | G GRASS 6.4.4<br>o líder en el mundo!<br>de mapas de usuario (mapset)<br>a locación. |                       |
| Directorio de datos de SIG: C:\User                              | Wico \Documents \grassdata                                                                                                    |                                                                                      | Explorar              |
| - Seleccione la locación y el directorio de                      | mapas de usuario (mapset) del proyecto. —                                                                                       | Administrar.                                                                         |                       |
| Locación del proyecto.<br>(Proyección / sistema de coordenadas). | Conjuntos de mapas de usuario accesibles<br>(Directorios de archivos SIG).                                                      | Definir la nueva locación.                                                           |                       |
| CHILE_USGS_ASTER                                                 | PERMANENT                                                                                                    |                                                                                      |                       |
| demolocation                                                     |                                                                                                    | Crear un nuevo directorio de mapas de usuario en la l                                | ocación seleccionada. |
| Elqui_en_Algarrobal                                              |                                                                                                    | Crear directorio de mapas                                                            |                       |
| Maule_BC_Pehuenche                                               |                                                                                                    | Renombrar o eliminar los<br>conjuntos de mapas de usuario (mapset) o locacior        | es seleccionados.     |
|                                                                  |                                                                                                    | Cambiar nombre del directorio de mapas selecciona                                    | ido (Mapset). \vee    |
|                                                                  | Iniciar GRASS.                                                                                                    | Salir Ayuda                                                                          |                       |

<sup>&</sup>lt;sup>1</sup> La versión con la cual se trabajará en este manual es la 6.4.4

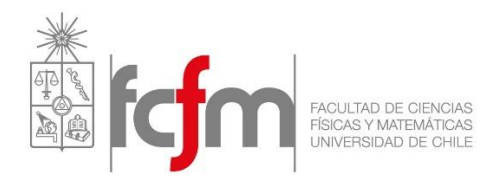

<u>Importante</u>: Si bien GRASS está instalado en la ubicación C:, es necesario tener una carpeta donde estarán ubicados los proyectos relacionados. Esta carpeta usualmente se crea de forma automática en Mis Documentos. Si no es el caso, crearla manualmente con el nombre **grassdata**, en la opción Directorio de datos de SIG.

# 2. Creación de una ubicación (Location)

En el programa GRASS es posible trabajar en muchas zonas, cada una con coordenadas distintas. Los archivos con los cuales trabajaremos (DEMs<sup>2</sup>) se encuentran en coordenadas geográficas (latitud y longitud), por lo que es necesario crear un área de trabajo con dicho sistema de referencia. Para ello haga click en el botón:

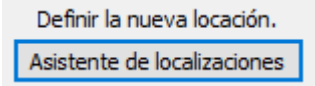

Cree la carpeta "CHILE\_SRTM", tal como se muestra en la siguiente imagen:

| Definir nueva localización de | e GRASS.                    | X                                          |
|-------------------------------|-----------------------------|--------------------------------------------|
| and the                       | Definir bas                 | se de datos de GRASS y nombre de locación. |
|                               | Directorio do dotos do SIC: | Cull logro Mico Dogumento lorgestata       |
| the second of the             | Directorio de datos de SIG: | C: Users Wico Documents grassuata          |
| A AP L                        | Locación del proyecto.:     | CHILE_SRTM                                 |
|                               | Nombre de la Localización:  | CHILE_SRTM                                 |
| and a service of the          |                             |                                            |
|                               |                             |                                            |
|                               |                             |                                            |
|                               |                             |                                            |
|                               |                             |                                            |
|                               |                             |                                            |
|                               |                             |                                            |
|                               |                             |                                            |
|                               |                             |                                            |
|                               |                             | Ayuda < Atrás Siguiente > Cancelar         |

Al apretar "siguiente" se abrirá un set de opciones relacionados con el código EPSG, que corresponde al código del sistema de referencia a usar. Para elegir el código correcto, presione la siguiente opción:

• Seleccione el código EPSG del sistema de referencia espacial.

Si se requiere buscar un código EPSG específico, es posible consultar el siguiente link:

http://spatialreference.org/

<sup>&</sup>lt;sup>2</sup> DEM: Digital Elevation Model

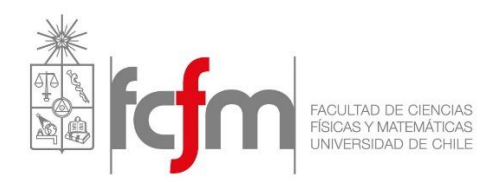

Una vez seleccionado la opción para escoger el código EPSG se abrirá una ventana donde se muestran todos los códigos disponibles. Busque el código EPSG 4326, que corresponde al sistema de referencia WGS 84 (coordenadas de latitud y longitud).

| Definir nueva localización d | e GRASS.                        |                    |                                      | X                              |  |  |  |
|------------------------------|---------------------------------|--------------------|--------------------------------------|--------------------------------|--|--|--|
| and the                      | Seleccionar código EPSG:        |                    |                                      |                                |  |  |  |
|                              | Ruta al archivo<br>Código EPSG: | o de códigos EPSG: | x86)\GRASS GIS 6.4.4\share\proj\epsg | Explorar                       |  |  |  |
|                              |                                 |                    | Q 4326                               |                                |  |  |  |
| and the second second        | Código.                         | Descripción.       |                                      | Parámetros.                    |  |  |  |
| and the products in cars     | 2000                            | Anguilla 1957 / Br | ritish West Indies Grid              | +proj=tmerc +lat_0=0 +lon_0=   |  |  |  |
|                              | 2001                            | Antigua 1943 / Bi  | ritish West Indies Grid              | +proj=tmerc +lat_0=0 +lon_0=   |  |  |  |
|                              | 2002                            | Dominica 1945 / E  | British West Indies Grid             | +proj=tmerc +lat_0=0 +lon_0=   |  |  |  |
|                              | 2003                            | Grenada 1953 / E   | British West Indies Grid             | +proj=tmerc +lat_0=0 +lon_0=   |  |  |  |
|                              | 2004                            | Montserrat 1958    | / British West Indies Grid           | +proj=tmerc +lat_0=0 +lon_0=   |  |  |  |
|                              | 2005                            | St. Kitts 1955 / B | ritish West Indies Grid              | +proj=tmerc +lat_0=0 +lon_0=   |  |  |  |
|                              | 2006                            | St. Lucia 1955 / E | British West Indies Grid             | +proj=tmerc +lat_0=0 +lon_0=   |  |  |  |
|                              | 2007                            | St. Vincent 45 / B | British West Indies Grid             | +proj=tmerc +lat_0=0 +lon_0=   |  |  |  |
|                              | 2008                            | NAD27(CGQ77) /     | SCoPQ zone 2 (deprecated)            | +proj=tmerc +lat_0=0 +lon_0= v |  |  |  |
|                              | <                               |                    |                                      | >                              |  |  |  |
|                              |                                 |                    |                                      |                                |  |  |  |
|                              |                                 |                    | Ayuda < Atrá                         | s Siguiente > Cancelar         |  |  |  |

Una vez seleccionado el código, apriete "siguiente" hasta finalizar. Cuando el programa pregunte si quieres establecer la extensión y resolución de la zona de trabajo, elija la opción **NO**. Lo mismo cuando le pregunte si quiere crear un nuevo "mapset", pues al crear la localización CHILE\_SRTM se crea automáticamente el directorio PERMANENT.

#### 3. Descarga de los DEM's

Los archivos a usar se denominan DEMs y corresponden a archivos ráster. Éstos no son más que matrices donde en cada píxel contienen un valor correspondiente a alguna variable de interés. Existen ráster con diferente resolución espacial, es decir, el área que representa cada pixel, que en el caso de los DEM SRTM es de 30x30 [m]. Además (en el caso de los DEMs), el valor de cada pixel corresponde a la cota promedio del terreno cubierta por el pixel. Para descargar los DEMs de este satélite se encuentra el siguiente link:

#### https://search.earthdata.nasa.gov

Para encontrar las imágenes de interés debe escribir "srtm", y la página automáticamente lo llevará a la siguiente ventana:

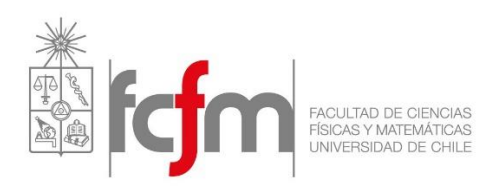

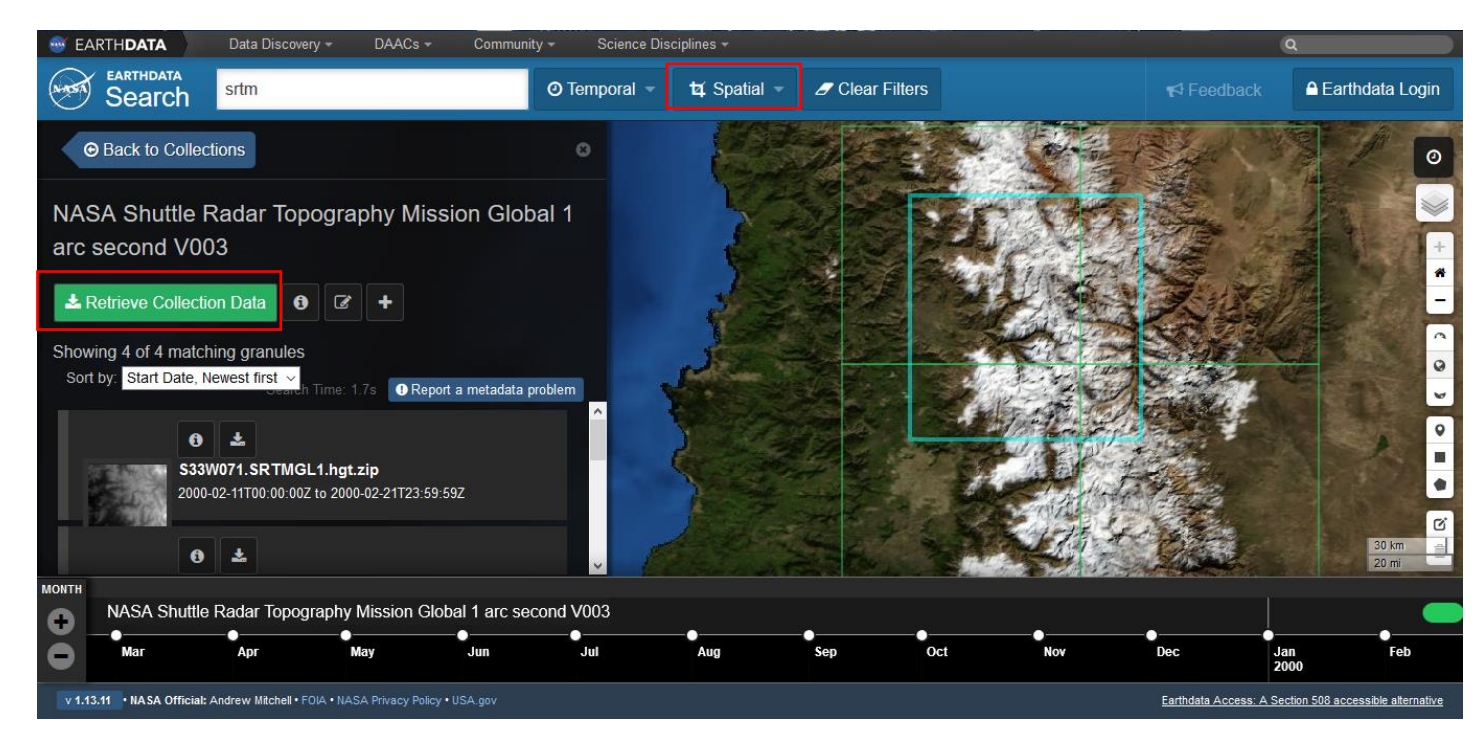

Para seleccionar la zona que desea vaya a "Spatial" y seleccione la opción "Rectangle", con lo cual podrá dibujar en el mapa la zona de interés y aparecerán las imágenes del satélite que abarcan la región previamente dibujada. Para descargar todas las imágenes seleccione "Retrieve Collection Data". Los pasos anteriores lo llevarán a la página donde se resume las imágenes requeridas (para lo cual debe registrarse) y apretando la opción "Download" y luego "Submit" llegará a lo siguiente:

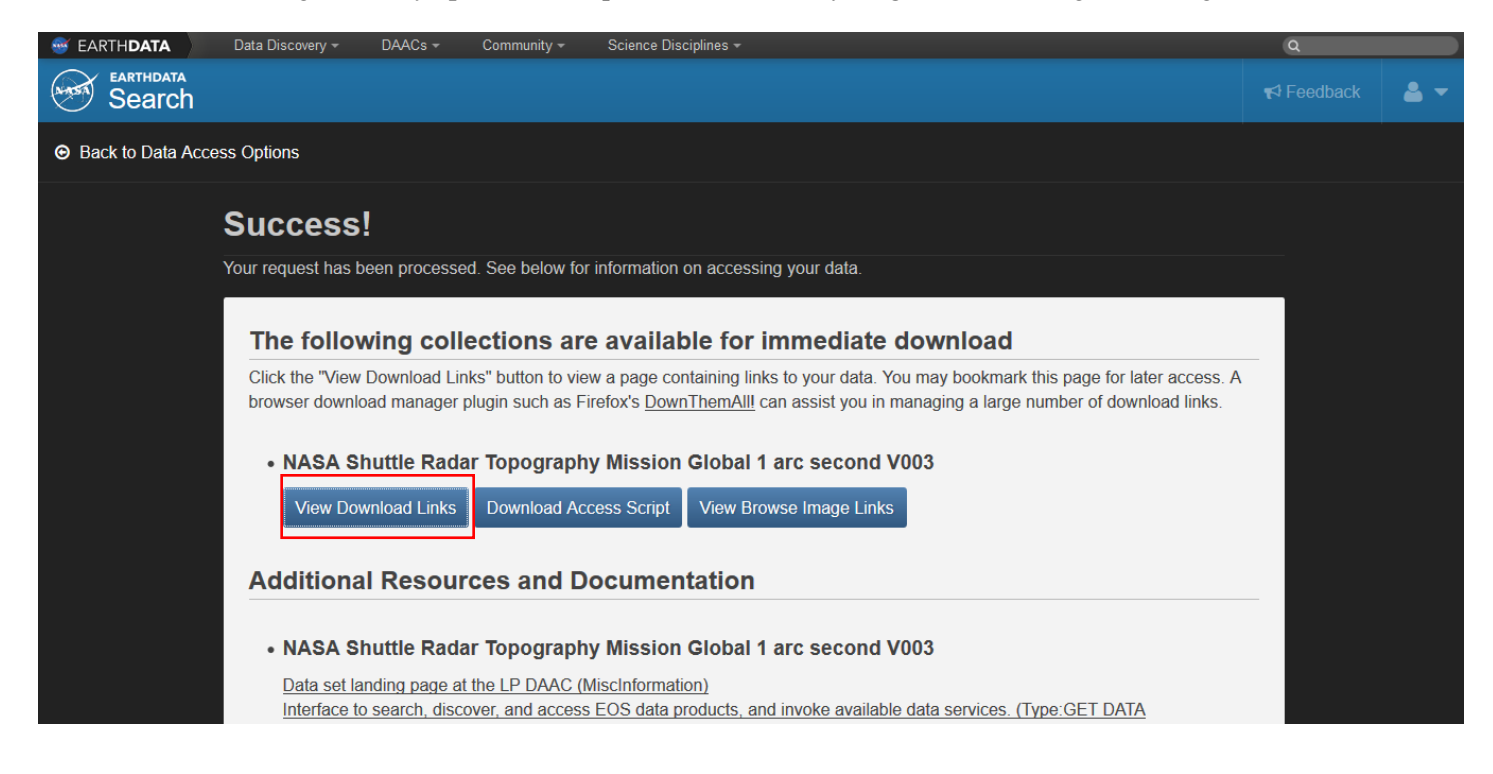

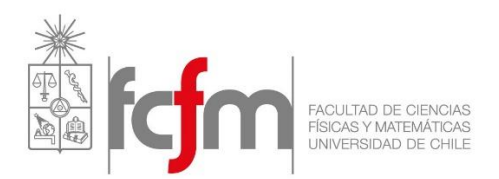

Debe seleccionar la opción "View Download Links", lo que provocará que aparecerán los links de descarga de las imágenes.

### 4. Cargar DEMs

Una vez abierta la localización CHILE\_SRTM, verá dos ventanas: una donde se ingresan los comandos y la otra para visualizar el trabajo realizado. En la ventana de comando vaya a Archivo > importar datos raster > common format import [r.in.gdal]. Esto es equivalente a escribir en la ventana de comandos "**r.in.gdal**" y apretar dos veces "Enter". Luego aparecerá la siguiente ventana:

| 🤹 r.in.gdal [ráster, importar]                                                                             |               |
|----------------------------------------------------------------------------------------------------|---------------|
| Importar archivo ráster soportado por GDAL a una capa de mapa ráster binario.                              |               |
| Requerido         Metadatos         Imprimir         Opcional.         Salida de la orden.         Manual. | 4 4           |
| Mapa ráster a importar:                                                                                    | (input=name)  |
| C:\Users\Nico\Desktop\Auxiliar GRASS\S33W070.hgt                                                           | Explorar      |
| o introducir los valores interactivamente                                                                  |               |
|                                                                                                    | ~             |
| Cargar                                                                                                    | Guardar como  |
| Nombre del mapa raster de salida:                                                                          | (output=name) |
| S33W070                                                                                                    |               |
| Cerrar     Ejecutar     Copiar     Ayuda       ✓ Añadir el mapa(s) creado al árbol de capas                |               |
|                                                                                                    |               |
| r.in.gdal input=C:\Users\Nico\Desktop\Auxiliar GRASS\S33W070.hgt output=S33W070                            | .:            |

Apriete "Ejecutar" y el archivo se cargará en GRASS. Haga lo mismo con el resto de los archivos ráster. Note además que en la parte baja de la ventana aparece el comando que se ejecutara:

r.in.gdal input=C:\Users\Nico\Desktop\Auxiliar GRASS\S33W070.hgt output=S33W070

Si copia este link en la consola de comandos, es equivalente a hacer el paso anterior usando los botones. Como los comandos son difícil de memorizar, se trabaja mediante botones, pero con la práctica usted podría no usarlos y escribir directamente los comandos.

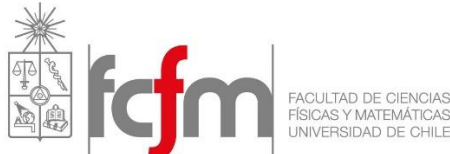

Una vez cargados todos los DEMs es posible visualizar los archivos. Para ello vaya a la "capa de mapas" y cargue todos los archivos. Esto se hace con el botón encerrado en rojo de la siguiente figura:

| -                                                                       |
|-------------------------------------------------------------------------|
|                                                                         |
| Archivo Configuraciones Raster Vector Imágenes Volúmenes Base de datos. |
| Ayuda                                                                   |
|                                                                         |
|                                                                         |
| Display 1 4 b x                                                         |
| 🗹 📫 S33W071@PERMANENT 🚽                                                 |
| 🗹 📫 S34W071@PERMANENT 🚽                                                 |
| 🗹 📫 S34W070@PERMANENT 🚽                                                 |
| 🗹 📫 S33W070@PERMANENT 🚽                                                 |
|                                                                         |
|                                                                         |
|                                                                         |
|                                                                         |
|                                                                         |
|                                                                         |
|                                                                         |
|                                                                         |
|                                                                         |
|                                                                         |
|                                                                         |
|                                                                         |
| Capas de mapas Consola de comandos Buscar módulo                        |
| d.rast map=S33W070@PERMANENT .::                                        |

Cargue todos los archivos, haga click en el cuadrado a la izquierda de cada nombre y selecciónelos todos (esto último es hacer que queden con "fondo plomo"). Luego vaya a la ventana de visualización y apriete el botón encerrado en rojo. El resultado se aprecia en la misma imagen, donde se muestra una de las imágenes. Puede ir viendo las siguientes a medida que va cargando el resto.

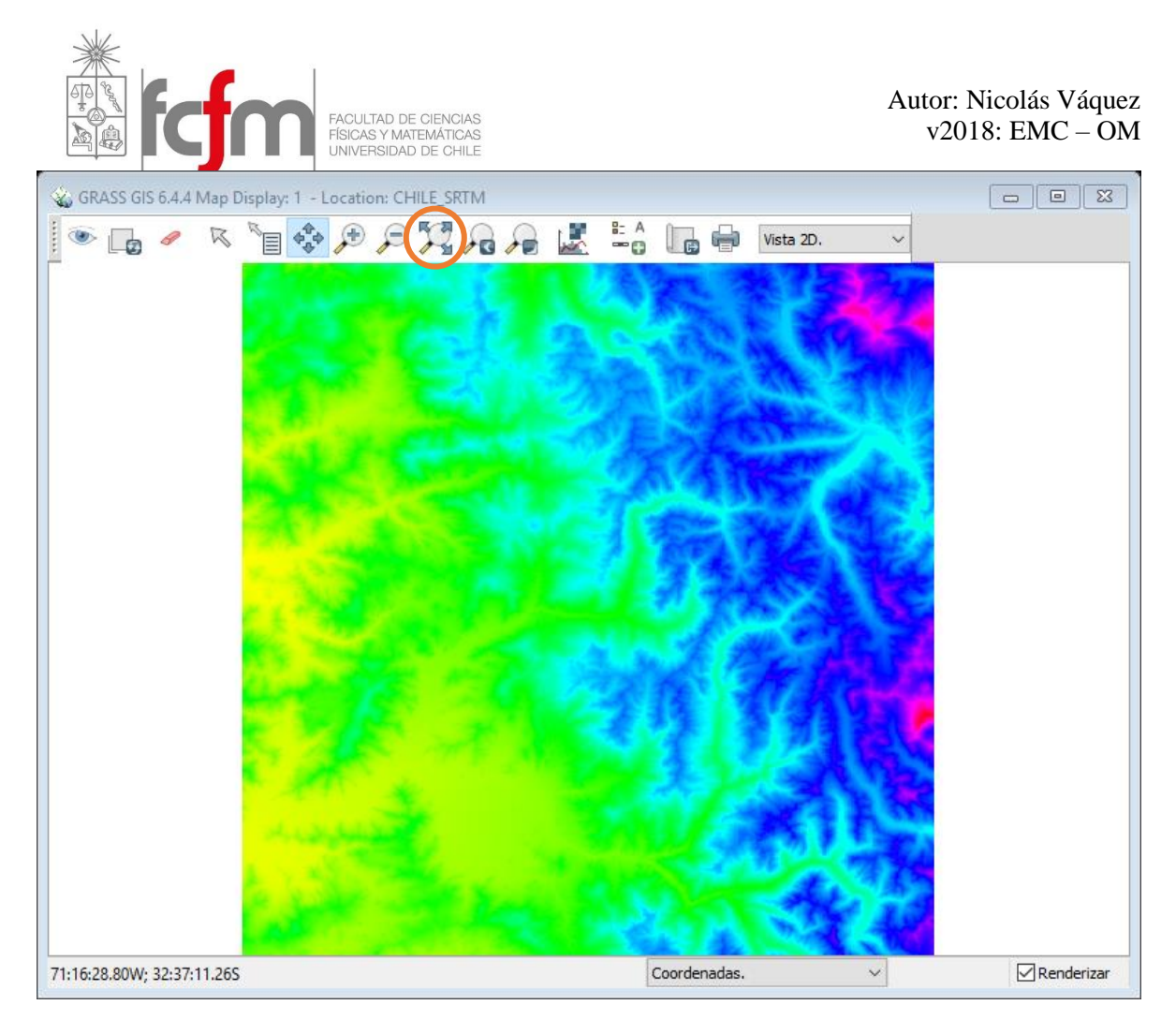

Para saber si los ráster se cargaron correctamente es posible usar la opción "g.list rast". Escriba este comando y en la misma consola saldrá todos los archivos ráster cargado en la localización CHILE\_SRTM. Así evita la visualización, que puede tomar un poco más de tiempo.

# 5. Crear localización de cuenca de estudio

Para obtener los parámetros geomorfológicos de la cuenca, es necesario trabajar en coordenadas UTM. Este sistema, a diferencia del WGS 84 que está en grados, trabaja en metros de manera directa, por lo que hacer cálculos es mucho más fácil. El sistema UTM tiene husos, y cada huso tiene su eje de coordenadas Norte y Este. En Chile hay principalmente dos husos: al norte de la Región de la Araucanía está el huso 19 sur, mientras que al sur está el 18 sur. En consecuencia, debemos crear una nueva localización con el sistema de coordenadas UTM para el huso 19S. Para eso seguimos los mismos pasos que para crear la localización CHILE\_SRTM, salvo que esta vez nuestra localización se llamará "Aconcagua\_en\_Chacabuquito" y el código EPSG debe ser 32719.

| inir nueva localización d | le GRASS.        |                                 |                                      | [                                          |
|---------------------------|------------------|---------------------------------|--------------------------------------|--------------------------------------------|
| Contraction of the        |                  |                                 | Seleccionar código EPSG:             |                                            |
|                           | Ruta al archive  | o de códigos EPSG:              | x86)\GRASS GIS 6.4.4\share\proj\epsg | Explorar                                   |
|                           | Cougo Er 36.     |                                 | Q 32719                              |                                            |
| Anna Carlo                | Código.<br>32719 | Descripción.<br>WGS 84 / UTM zo | one 19S                              | Parámetros.<br>+proj=utm +zone=19 +south + |
|                           |                  |                                 |                                      |                                            |
|                           |                  |                                 |                                      |                                            |
|                           |                  |                                 |                                      |                                            |
|                           |                  |                                 |                                      |                                            |
|                           |                  |                                 |                                      |                                            |

#### 6. Definición de región de trabajo

En la localización "Aconcagua en Chacabuquito" debemos elegir la región de trabajo<sup>3</sup>. Esto acota los cálculos y hace que todo sea más eficiente. Una vez abierta la localización, escribiremos en la consola de comando "g.region" y apretaremos dos veces "Enter". La ventana que se despliega es la siguiente:

| 👩 g.region [gen     | eral, configu   | iraciones]         |                 |                  |                   |                 | × |
|---------------------|-----------------|--------------------|-----------------|------------------|-------------------|-----------------|---|
| Administra la       | as definicione  | s de los contornos | s para la regio | ón geográfica.   |                   |                 |   |
| Ya existe           | Límites         | Resolución         | Efectos         | Imprimir         | Opcional.         | 4               | • |
| Alinear la regió    | n a la resoluci | ón (por omisión =  | alinear a los   | límites, funcior | na sólo para reso | olución 2D) (a) | 1 |
| /alor para el borde | e Norte:        |                    |                 |                  |                   | (n=value)       |   |
| 6438576             |                 |                    |                 |                  |                   |                 |   |
| /alor para el borde | Sur             |                    |                 |                  |                   | (s=value)       |   |
| 6300843             | - 501.          |                    |                 |                  |                   | (s=value)       |   |
|                     |                 |                    |                 |                  |                   |                 |   |
| /alor para el borde | e Este:         |                    |                 |                  |                   | (e=value)       |   |
| 442502              |                 |                    |                 |                  |                   |                 |   |
| /alor para el borde | Oeste:          |                    |                 |                  |                   | (w=value)       |   |
| 316117              |                 |                    |                 |                  |                   |                 |   |
|                     |                 |                    |                 |                  |                   |                 |   |
| /alor para el borde | e superior:     |                    |                 |                  |                   | (t=value)       |   |
|                     |                 |                    |                 |                  |                   |                 |   |
| /alor para el borde | e inferior:     |                    |                 |                  |                   | (b=value)       | J |
|                     |                 |                    |                 |                  |                   |                 |   |
| Shrink region until | it monto non    | NULL data from th  | ia castar mar   |                  |                   | (7000-0000)     |   |
| Shrink region unu   | it meets non-   | NOLL GALA IFORT U  | ils raster maj  | );               | 24                | (200m=name)     |   |
|                     |                 |                    |                 |                  |                   |                 |   |
|                     | Cerrar          | Ejecut             | tar             | <u>C</u> opiar   | <u>A</u> yuda     |                 |   |
| Corror ol diálog    | o al finalizar  |                    |                 |                  |                   |                 |   |
|                     | o al finalizar. |                    |                 |                  |                   |                 |   |
| region n=64385      | 76 s=630084     | 3 e=442502 w=3     | 316117          |                  |                   |                 |   |

<sup>&</sup>lt;sup>3</sup> Definiendo los límites N:9000000; S:5000000; E: 800000; W:100000 se tiene un espacio apto para trabajar con cualquier cuenca de Chile.

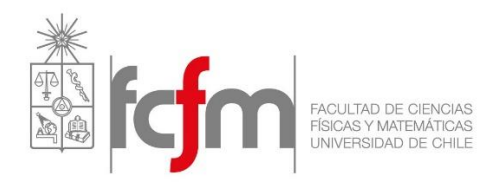

En la Figura anterior se aprecia las coordenadas que es necesario ingresar al programa para definir la región. Éstas se pueden obtener fácilmente mediante el programa Google Earth. Además de la región de trabajo, es necesario ingresar la resolución espacial con la que trabajaremos. Para este tutorial se usará una resolución de 30 [m], tal como lo muestra la siguiente figura. Una vez ingresada la resolución y las coordenadas, apriete "Ejecutar".

| 🍪 g.region [general, configuraciones]                                        |               |
|------------------------------------------------------------------------------|---------------|
| Administra las definiciones de los contornos para la región geográfica.      |               |
| Ya existe Límites <b>Resolución</b> Efectos Imprimir Opcional.               | 4 🕨           |
| Número de filas en la nueva región:                                          | (rows=value)  |
| Número de columnas en la nueva región:                                       | (cols=value)  |
| Resolución de la cuadrícula 2D (tanto Norte-Sur como Este-Oeste):<br>30      | (res=value)   |
| Resolución de la cuadrícula 3D (Norte-Sur, Este-Oeste y Superior- Inferior): | (res3=value)  |
| Resolución Norte-Sur de la cuadrícula 2D:                                    | (nsres=value) |
| Resolución Este-Oeste de la cuadrícula 2D:                                   | (ewres=value) |
| Resolución superior-inferior de la cuadrícula 3D:                            | (tbres=value) |
| Cerrar Ejecutar Copiar Ayuda                                                 |               |
| g.region n=6438576 s=6300843 e=442502 w=316117 res=30                        |               |

# 7. Reproyectar DEMs

En GRASS es posible tener varias localizaciones, cada una con su sistema de coordenadas. La ventaja que tiene trabajar en coordenadas UTM es que las unidades están en metros, por lo que es mucho más fácil para el programa hacer los cálculos. Además, existen comandos que nos permiten traspasar información desde una localización a otra, pues algunos archivos vienen en unas coordenadas, y normalmente necesitamos trabajarlas en otras. En nuestro caso, traspasaremos los DEMs desde la localización CHILE\_SRTM a Aconcagua\_en\_Chacabuquito mediante el comando "**r.proj**". Es necesario ingresar la localización de los archivos y los ráster que queremos proyectar:

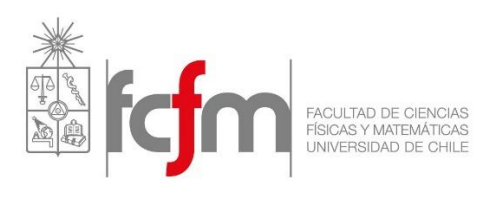

| AN ENTRY PROTECTION TRANSFORMATION                                                                                                    |         |                                |
|----------------------------------------------------------------------------------------------------|---------|--------------------------------|
| Penroverta un mana ráctar decide una localización a la localización actual                                                                                                    |         |                                |
|                                                                                                    |         |                                |
| Requerido. Fuente Objetivo Opcional. Salida de la orden.                                                                                                    | Manual. | 4 4                            |
| Requerido.     Fuente     Objetivo     Opcional.     Salida de la orden.       Localización que contiene el mapa raster de entrada:     CHILE_SRTM     V                                                                                                    | Manual. | (location=name)                |
| Cerrar Ejecutar Copiar<br>✓ Añadir el mapa(s) creado al árbol de capas<br>☐ Cerrar el diálogo al finalizar.                                                                                                    | Ayuda   |                                |
| r.proj input=S33W070 location=CHILE_SRTM mapset=PERMANENT                                                                                                    |         | .a                             |
|                                                                                                    |         |                                |
| •                                                                                                    |         |                                |
| <ul> <li>r.proj [raster, proyección, transformación]</li> <li>Reproyecta un mapa ráster desde una localización a la localización actual.</li> </ul>                                                                                                    |         |                                |
| <ul> <li>r.proj [raster, proyección, transformación]</li> <li>Reproyecta un mapa ráster desde una localización a la localización actual.</li> </ul>                                                                                                    |         |                                |
| Image: state in the state in the state | Manual. |                                |
| <ul> <li>r.proj [raster, proyección, transformación]</li> <li>Reproyecta un mapa ráster desde una localización a la localización actual.</li> <li>Requerido. Fuente Objetivo Opcional. Salida de la orden.</li> <li>Nombre del mapa ráster a reproyectar:</li> <li>S33W070 </li> </ul>                                                                                                    | Manual. | □ ■ X<br>↓ Þ<br>(input=name)   |
| Image: Second State in the image is a second state in the image is a second state in the ima | Manual. | □ □ X                          |
| r.proj [raster, proyección, transformación]     Reproyecta un mapa ráster desde una localización a la localización actual.     Requerido. Fuente Objetivo Opcional. Salida de la orden.     Nombre del mapa ráster a reproyectar:     S33W070     Directorio de mapas que contiene mapa raster de entrada:     PERMANENT     Ruta a la base de datos de GRASS de la localización de entrada:     Explorar                                                                                                    | Manual. | □ EX (input=name) (dbase=path) |

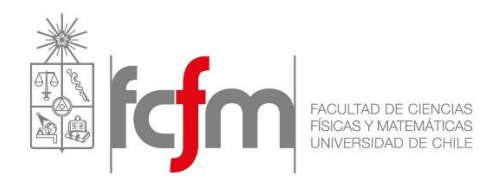

Una vez proyectado un ráster, debe hacer lo mismo para los ráster restantes. Esto se hace simplemente cambiando el archivo en la opción "Nombre del mapa ráster a reproyectar" y apretando "Ejecutar". Para saber que archivos se cargaron, recuerde que puede usar el comando "**g.list rast**" ó visualizarlos en el mapa.

### 8. Unir DEMs

Para hacer lo cálculos es necesario usar sólo un DEM, por lo que debemos unir nuestros seis DEMs. Para ello usamos el comando "**r.patch**". En la ventana que se abre seleccionamos consecutivamente todos los ráster que queremos unir. Note que éstos quedan separados entre ellos por una coma. Al archivo de salida lo llamaremos "Aconcagua".

| 🍪 r.patch [raster, g                                                                                                    | geometry]                                                                                                    |            |            |             |               |  |
|----------------------------------------------------------------------------------------------------|----------------------------------------------------------------------------------------------------|------------|------------|-------------|---------------|--|
| Crea una capa de mapa ráster compuesta usando valores de categoría conocidos de una (o más) capa(s) de mapa para rellenar áreas "sin datos" en otra capa de mapa. |                                                                                                    |            |            |             |               |  |
| Requerido.                                                                                                    | Opcional.                                                                                                    | Salida de  | la orden.  | Manual.     | 4 Þ           |  |
| [múltiple] Nombre de<br>NT,S33W071@PER                                                                                                    | [múltiple] Nombre de los mapas ráster a parchear juntos: (input=name)<br>NT,S33W071@PERMANENT,S34W070@PERMANENT,S34W071@PERMANENT |            |            |             |               |  |
| Nombre para el mapa                                                                                                    | a ráster resulta                                                                                                    | nte:       |            |             | (output=name) |  |
| Aconcagua                                                                                                    |                                                                                                    |            |            |             | $\sim$        |  |
|                                                                                                    |                                                                                                    |            |            |             |               |  |
|                                                                                                    |                                                                                                    |            |            |             |               |  |
|                                                                                                    |                                                                                                    |            |            |             |               |  |
| 0                                                                                                    | E.                                                                                                    |            | Queiter    |             |               |  |
| Cerrar                                                                                                    | Eje                                                                                                    | tutar      | Copiar     | Ay          | uda           |  |
| Añadir el mapa(s)                                                                                                    | creado al árbo<br>al finalizar.                                                                                                   | l de capas |            |             |               |  |
| r.patch input=S33W                                                                                                    | /070@PERMA                                                                                                    | NENT,S33W  | V071@PERMA | ANENT, S34W | V070@PERMA    |  |

#### 9. Obtención de parámetros geomorfológicos de la cuenca

Para definir la cuenca es necesario crear archivos auxiliares que el programa usará posteriormente. Con el comando "**r.watershed**"<sup>4</sup> se crea un archivo para la acumulación, otro para los cauces y uno para la dirección del flujo. Todo esto se obtiene a partir el ráster "Aconcagua" recién creado.

<sup>&</sup>lt;sup>4</sup> En caso de tener problemas al ejecutar el comando "r.watershed" puede ser útil cambiar la resolución definida inicialmente con el comando "g.region" a 60-90 m. Este problema puede deberse a la capacidad de memoria y procesos del computador utilizado.

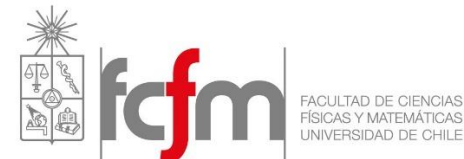

También es necesario ingresar un valor de cuenca mínimo, cuya variable es "threshold" y que normalmente es igual a 500. Finalmente ingresamos los nombres de los tres archivos de salida:

| 🐇 r.watershed [raster, hidrología]                                                                     | 🗞 r.watershed [raster, hidrología]                                                            |
|----------------------------------------------------------------------------------------------------|-----------------------------------------------------------------------------------------------|
| Programa de análisis de cuenca hidrográfica.                                                           | Programa de análisis de cuenca hidrográfica.                                                  |
| Requerido. Opciones de entrada Opciones de salida Opcional.                                            | Requerido. Opciones de entrada Opciones de salida Opcional.                                   |
| Mapa de entrada: elevación en la que se basa todo el análisis: (elevation=name)<br>Aconcagua@PERMANENT | Mapa de entrada: localizaciones de depresiones reales: (depression=name)                      |
|                                                                                                    | Mapa de entrada: cantidad de flujo superficial por celda: (flow=name)                         |
|                                                                                                    | Mapa o valor de entrada: porcentaje de terreno perturbado, para USLE: (disturbed.land=string) |
|                                                                                                    | Name of input raster map blocking overland surface flow: (blocking=name)                      |
|                                                                                                    | Valor de entrada: tamaño mínimo de la cuenca hidrográfica exterior: (threshold=integer) 500   |
|                                                                                                    | Valor de entrada: longitud máxima de flujo de superficie, para USLE: (max.slope.length=float) |
|                                                                                                    |                                                                                               |
| Cerrar Ejecutar Copiar Ayuda                                                                           | Cerrar Ejecutar Copiar Ayuda                                                                  |
| ✓ Añadir el mapa(s) creado al árbol de capas □ Cerrar el diálogo al finalizar.                         | ✓ Añadir el mapa(s) creado al árbol de capas Cerrar el diálogo al finalizar.                  |
| r.watershed elevation=Aconcagua@PERMANENT                                                              | r.watershed elevation=Aconcagua@PERMANENT threshold=500                                       |

| 🍲 r.watershed [raster, hidrología]                                                                          |                           |
|----------------------------------------------------------------------------------------------------|---------------------------|
| Programa de análisis de cuenca hidrográfica.                                                                |                           |
| Requerido. Opciones de entrada Opciones de salida                                                           | Opcional.                 |
| Name for output accumulation raster map:<br>acumulacion                                                     | (accumulation=name) ^     |
| Mapa de salida: dirección de drenaje:<br>direccion                                                          | (drainage=name)           |
| Output map: basins raster map:                                                                              | (basin=name)              |
| Mapa de salida: segmentos de corriente:                                                                     | (stream=name)             |
| stream                                                                                                    | ~                         |
| Output map: half basins raster map:                                                                         | (half.basin=name)         |
| Mapa de salida: útil para visualizar los resultados:                                                        | (visual=name)             |
| Name for output slope length raster map:                                                                    | (length.slope=name)       |
| Cerrar Ejecutar Copiar<br>✓ Añadir el mapa(s) creado al árbol de capas<br>○ Cerrar el diálogo al finalizar. | Ayuda                     |
| r.watershed elevation=Aconcagua@PERMANENT accumulation=acu                                                  | mulacion drainage=direc 🔐 |

Al finalizar el comando, verá que se crearon tres nuevos archivos que usaremos a continuación.

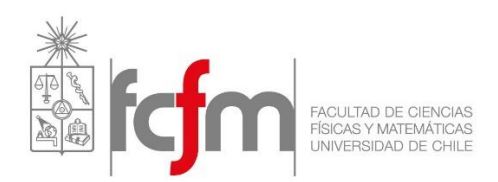

#### 10. Punto de salida de la cuenca

Como las cuencas se definen por un punto de salidas, es necesario buscar las coordenadas de la estación fluviométrica "Aconcagua en Chacabuquito", perteneciente a la Dirección General de Aguas (DGA). Esta información se encuentra disponible en la página web: <u>www.dga.cl</u> . Primero generaremos todos los ríos que existen en el ráster "Aconcagua" para luego seleccionar el punto de salida exacto de la cuenca.

1. Para definir los ríos (**r.to.vect**): Para generar lo cauces se requiere el archivo "stream"<sup>5</sup>, y mediante este comando generaremos el archivo "Cauce".

| Converts a ra                                       | ister map into a v | vector map. |                     |         |                   |
|-----------------------------------------------------|--------------------|-------------|---------------------|---------|-------------------|
| Requerido.                                          | Atributos          | Opcional.   | Salida de la orden. | Manual. | 4                 |
| lombre del mapa ra                                  | ster de entrada:   |             |                     |         | (input=nam        |
| stream_thin@PERI                                    | MANENT             |             |                     | $\sim$  |                   |
| lombre para el mar                                  | a vectorial de sa  | lida:       |                     |         | (output=nam       |
| Cauce                                               |                    |             |                     | $\sim$  | (output -num      |
|                                                     |                    |             |                     |         |                   |
|                                                     |                    |             |                     |         | (to stude - other |
| ipo de elemento:<br>ine                             |                    |             | ~                   |         | (feature=strin    |
| ipo de elemento:<br>line                            |                    |             | ~                   |         | (feature=strir    |
| ipo de elemento:<br>line                            |                    |             | ~                   |         | (feature=strir    |
| ipo de elemento:<br>line                            |                    |             | ~                   |         | (feature=strin    |
| ipo de elemento:<br>line                            |                    |             | ~                   |         | (feature=strir    |
| ipo de elemento:<br>line                            |                    |             | ~                   |         | (feature=strin    |
| ipo de elemento:<br>line                            |                    |             | ~                   |         | (feature=strin    |
| ipo de elemento:                                    |                    |             | v                   |         | (feature=strin    |
| ipo de elemento:                                    |                    |             | ~                   |         | (teature=strin    |
| ine                                                 |                    |             | ~                   |         | (teature≕stri     |
| ipo de elemento:                                    |                    |             | ~                   |         | (teature≕stri     |
| ipo de elemento:                                    |                    |             | ~                   |         | (teature≕strin    |
| ipo de elemento:<br>line                            | - Common           | Earth       | V                   |         | (teature≕stri     |
| ine elemento:                                       | Cerrar             | Ejecut      | Kar Copiar          | Ayuda   | (teature=strin    |
| jo <u>de elemento:</u><br>line<br>Z∖Añadir el mana( | Cerrar             | Ejecut      | tarCopiar           | Ayuda   | (teature=stri     |

2. Para generar la cuenca, usamos el comando **r.water.outlet**, el cual nos pedirá la coordenadas exactas de la salida de la cuenca. Es importante notar que las coordenadas de la DGA no son exactas, por lo que se usarán como estimación para encontrar las coordenadas que calzan con el río visualizando el archivo "Cauces". Las coordenadas se pueden ver en la esquina inferior izquierda de la misma ventana donde se visualizan los mapas.

|                           |                                  | × |  |  |  |
|---------------------------|----------------------------------|---|--|--|--|
| ESTACIONES FLUVIOMETRICAS |                                  |   |  |  |  |
| Código BNA                | 05410002-7                       |   |  |  |  |
| Nombre Estación           | RIO ACONCAGUA EN<br>CHACABUQUITO |   |  |  |  |
| UTM Este                  | 358628                           |   |  |  |  |
| UTM Norte                 | 6364324                          |   |  |  |  |
| Altitud                   | 950                              |   |  |  |  |
| Vigencia                  | VIGENTE                          |   |  |  |  |
| Fecha Inicio              | Sep 1 1936                       |   |  |  |  |
| Fecha<br>Suspensión       | NO SUSPENDIDA                    |   |  |  |  |
| Mide Sedimento            | SI                               |   |  |  |  |
| Código Cuenca             | 054                              | ~ |  |  |  |
| Zoom to                   |                                  |   |  |  |  |

<sup>&</sup>lt;sup>5</sup> Si al usar el comando "r.to.vect" aparece un error diciendo que el ráster "stream" no está adelgazado adecuadamente, utilice el comando **r.thin** para adelgazar el ráster, obteniendo uno nuevo que llamaremos "stream\_thin".

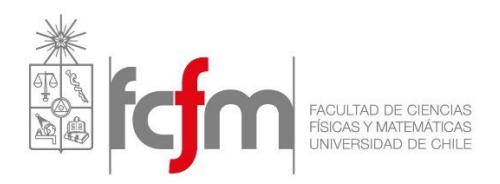

Para ubicar la estación, o el punto de referencia que obtenemos de las coordenadas de la DGA, utilizamos el comando **v.in.ascii** de la forma que se presenta a continuación:

| 🎡 v.in.aso     | cii [vectorial, importa         | r, ASCII]      |              |                | —      |            | ×      |
|----------------|---------------------------------|----------------|--------------|----------------|--------|------------|--------|
| Vector         | in mapa vectorial a par<br>ial. | tir de arch    | nivo de punt | tos ASCII o As | SCII   |            |        |
| Requerido.     | Formato de entrada              | Puntos         | Opcional.    | Salida de la   | orden. | 🔘 Man      | ual.   |
| Name of inp    | ut file to be imported:         | *              |              |                |        | (input=    | name)  |
| C: Users /L    | uis \Documents \grassda         | ata/Nuble      | /PERMANEN    | IT/.tmp/unkno  | wn/15  | Explore    | ar     |
| o introducir   | los valores directament         | te:            |              |                |        |            |        |
| 274016 59      | 48022 1                         |                |              |                |        |            | $\sim$ |
|                |                                 |                |              |                |        |            |        |
|                |                                 |                |              |                |        |            |        |
|                |                                 |                |              |                |        |            |        |
|                |                                 |                |              |                |        |            |        |
|                |                                 |                |              |                |        |            | $\sim$ |
|                |                                 |                |              | Cargar         |        | _Guardar d | :ómo   |
| Nombre par     | a el mapa vectorial de :        | salida:*       |              |                |        | (output=   | name)  |
| Estacion       |                                 |                |              |                |        | $\sim$     |        |
|                |                                 |                |              |                |        |            |        |
|                | Close Ej                        | ecuta <u>r</u> | <u>C</u> o   | ру             | He     | elp        |        |
| 🗹 Añadir el    | mapa(s) creado al árbo          | ol de capa     | s            |                |        |            |        |
| Cerrar el      | diálogo al finalizar.           |                |              |                |        |            |        |
| v.in.ascii inp | out=C:\Users\Luis\Do            | cuments        | s\grassdata  | /Nuble/PER     | MANE   | NT/.tmp/   | unkr _ |

Al ejecutar el comando anterior obtendremos una referencia de la ubicación de la estación que representa el punto de salida de la cuenca en estudio, debiéndose identificar visualmente el cauce asociado.

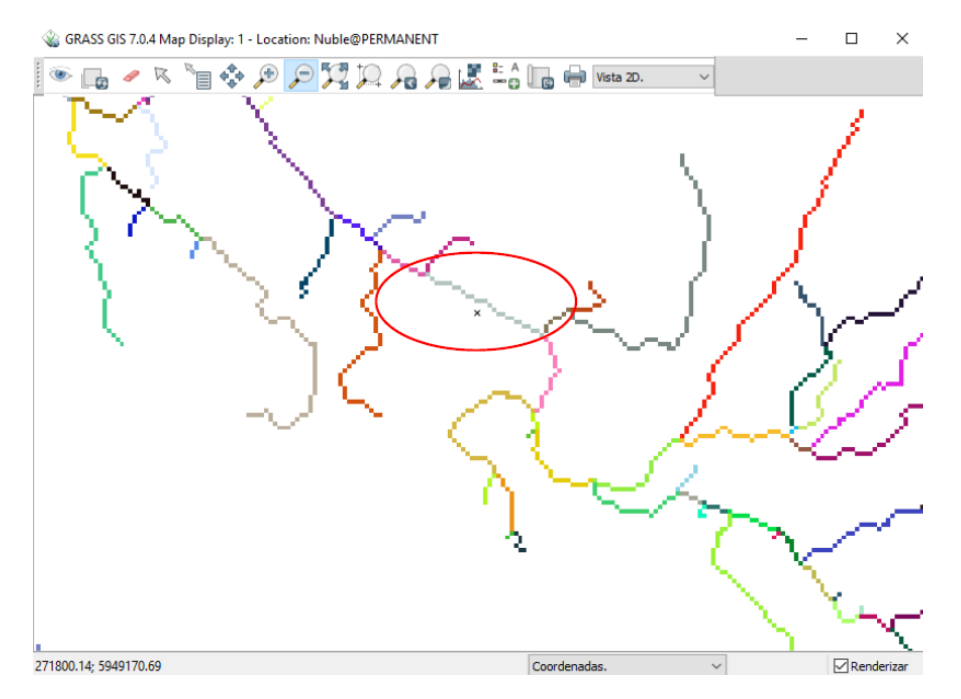

El comando r.water.outlet requiere lo siguiente:

| UNIVERSIDAD DE CHILE                                                                          |                   |
|-----------------------------------------------------------------------------------------------|-------------------|
| 嵡 r.water.outlet [raster, hidrología]                                                         |                   |
| Programa de creación de cuenca hidrográfica.                                                  |                   |
| Requerido. Opcional. Salida de la orden. Manual.                                              | 4 Þ               |
| Nombre del mapa ráster de entrada:<br>direccion@PERMANENT                                     | (drainage=string) |
| Nombre del mapa ráster que contendrá los resultados:<br>Aconcagua_en_Chacabuquito             | (basin=string)    |
| Coordenadas de cuadrícula E del mapa:<br>358639.48                                            | (easting=x)       |
| Coordenadas de cuadrícula N del mapa:<br>6364370.29                                           | (northing=y)      |
|                                                                                               |                   |
| Cerrar     Ejecutar     Copiar       Añadir el mapa(s) creado al árbol de capas               | Ayuda             |
| Cerrar el diálogo al finalizar.<br>r.water.outlet drainage=direccion@PERMANENT basin=Aconcagu | a en Chacabug     |
|                                                                                               |                   |

FACULTAD DE CIENCIAS FÍSICAS Y MATEMÁTICAS

Al ejecutar este comando, en la ventana de visualización de mapas usted debería ver la cuenca completamente definida:

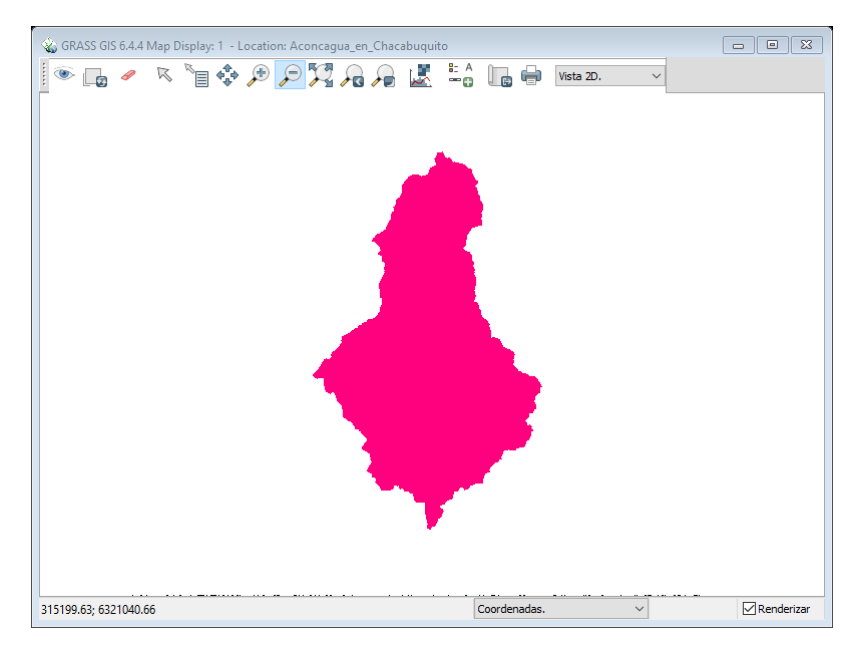

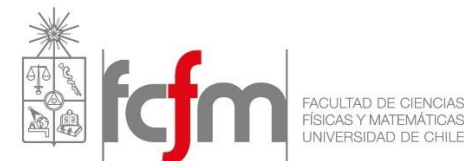

Como queremos trabajar sólo con lo que está dentro de la cuenca, usamos el comando **r.null** para hacer cero todo lo que no usaremos:

| le r.null [raster, datos nulos]                                                        |            | 🗞 r.null [raster, datos nulos]                                    |                     |
|----------------------------------------------------------------------------------------|------------|-------------------------------------------------------------------|---------------------|
| Gestiona los valores-NULOS de un determinado mapa raster.                              |            | Gestiona los valores-NULOS de un determinado mapa raster.         |                     |
| Requerido. Modify Check Eliminar Opcional.                                             | 4 1        | Requerido. Modify Check Eliminar Opcional.                        | 4 🕨                 |
| Name of raster map for which to edit null file:<br>Aconcagua_en_Chacabuquito@PERMANENT | (map=name) | [múltiple] Lista de valores de celda para establecer a NULO:<br>0 | (setnull=val[-val]) |
|                                                                                        |            | El valor por el que sustituir los valores nulos:                  | (null=float)        |
|                                                                                        |            |                                                                   | ]                   |
|                                                                                        |            |                                                                   |                     |
|                                                                                        |            |                                                                   |                     |
|                                                                                        |            |                                                                   |                     |
|                                                                                        |            |                                                                   |                     |
|                                                                                        |            |                                                                   |                     |
|                                                                                        |            |                                                                   |                     |
| Cerrar Ejecutar Copiar                                                                 | Ayuda      | Cerrar Ejecutar Copiar A                                          | yuda                |
| r.null map=Aconcagua_en_Chacabuquito@PERMANENT setnull=0                               |            | r.null map=Aconcagua_en_Chacabuquito@PERMANENT setnull=0          |                     |

Para saber el área de la cuenca (u obtener información de cualquier ráster), usamos el comando **r.univar.** Para ello escribimos en la consola de comandos:

r.univar -g map=Aconcagua\_en\_Chacabuquito@PERMANENT

Esto es equivalente a escribir **r.univar** y apretar dos veces "Enter", y seleccionar las opciones de manera que el código quede igual al que se muestra. El resultado se muestra en la misma consola, donde el área de la cuenca se obtiene como  $n \cdot 30 \cdot 30 [m^2]$ .

| GRASS GIS 6.4.4 Layer Manager       Imagenes       Imagenes       Volumenes       Base de datos.         Ayuda       Imagenes       Imagenes       Volumenes       Base de datos.         Ayuda       Imagenes       Imagenes       Volumenes       Base de datos.         Ayuda       Imagenes       Imagenes       Imagenes       Volumenes       Base de datos.         Ayuda       Imagenes       Imagenes       Imagen                                                                                                    |                                                                                                    |
|----------------------------------------------------------------------------------------------------|----------------------------------------------------------------------------------------------------|
| Archivo Configuraciones Raster Vector Imágenes Volúmenes Base de datos.<br>Ayuda<br>Ayuda<br>Auda<br>Aud | 😵 GRASS GIS 6.4.4 Layer Manager 📃 🔳 🔀                                                                            |
| Ayuda  Ayuda Ayuda Ayuda Ayu                                                                                                    | Archivo Configuraciones Raster Vector Imágenes Volúmenes Base de datos.                                          |
| Capas de mapas       Consola de comandos       Buscar módulo                                                                                                    | Ayuda                                                                                                    |
| Pulse aquí para mostrar el módulo del motor de búsqueda >>         Pulse aquí para mostrar el módulo del motor de búsqueda >>         (Tue Mar 22 01:30:43 2016)         r.univar.rg mape=Aconcagua_en_Chacabuquito@PERMANENT         n=2332720         null_cells=17009163         cells=19341883         min=1         mean=0         mean_of_abs=1         stddev=0         variance=0         coceff var=0            Output window         Cear         Save       Log file         Clear       Stop                                                                                                    | ▋▃▖▖▖▖▖▖▖▖▖▖▖                                                                                                    |
| Pulse aquí para mostrar el módulo del motor de búsqueda >>       (Tue Mar 22 01:30:43 2016)       r.univar -g map=Aconcagua_en_Chacabuquito@PERMANENT       n=232720       null_cells=17009163       cells=19341883       min=1       max=1       range=0       mean-1       stddev=0       variance=0       coeff var=0       <                                                                                                    | ▎/                                                                                                    |
| (Tue Mar 22 01:30:43 2016) r.univar -g map=Aconcagua_en_Chacabuquito@PERMANENT n=2332720 null_cells=17009163 cells=19341883 min=1 max=1 range=0 mean=1 mean_of_abs=1 stddev=0 variance=0 coeff var=0 Command prompt Clear Save Command prompt Clear Stop Capas de mapas Consola de comandos Buscar módulo                                                                                                    | Pulse aquí para mostrar el módulo del motor de búsqueda >>                                                       |
| r.univar -g map=Aconcagua_en_Chacabuquito@PERMANENT         n=2332720         null_cells=17009163         cells=19341883         min=1         max=1         range=0         mean=1         stddev=0         variance=0         coeff var=0            Output window         Clear         Save         Log file         Clear         Stode         Capas de mapas         Consola de comandos         Buscar módulo                                                                                                    | (Tue Mar 22 01:30:43 2016)                                                                                       |
| Inil_cells=17009163       cells=19341883       min=1       max=1       range=0       mean=1       stddev=0       variance=0       coeff var=0       <                                                                                                    | r.univar -g map=Aconcagua_en_Chacabuquito@PERMANENT                                                              |
| Cells=19341883       min=1       max=1       range=0       mean_of_abs=1       stddev=0       variance=0       coeff var=0       <                                                                                                    | null cells=17009163                                                                                              |
| min=1<br>max=1<br>range=0<br>mean=1<br>mean_of_abs=1<br>stddev=0<br>variance=0<br>coeff var=0<br><<br>Coutput window<br>Clear Save<br>Command prompt<br>Log file Clear Stop<br>Capas de mapas<br>Consola de comandos<br>Buscar módulo                                                                                                    | cells=19341883                                                                                                   |
| max=1 range=0 mean=1 mean_of_abs=1 stddev=0 variance=0 coeff var=0  Cutput window Clear Save Command prompt Clear Save Command prompt Clear Stop Capas de mapas Consola de comandos Buscar módulo                                                                                                    | min=1                                                                                                    |
| range=0 mean=1 mean_of_abs=1 stddev=0 variance=0 coeff var=0  Cutput window Clear Save Command prompt Clear Save Command prompt Capas de mapas Consola de comandos Buscar módulo                                                                                                    | max=1                                                                                                    |
| mean=1<br>mean_of_abs=1<br>stddev=0<br>variance=0<br>coeff var=0<br>v<br>Coutput window<br>Clear Save Log file Clear Stop<br>Capas de mapas Consola de comandos Buscar módulo                                                                                                    | range=0                                                                                                    |
| mean_of_abs=1<br>stddev=0<br>vaiance=0<br>coeff var=0<br>Coutput window<br>Clear Save<br>Command prompt<br>Clear Stop<br>Capas de mapas<br>Consola de comandos<br>Buscar módulo                                                                                                    | mean=1                                                                                                    |
| stadev=0<br>variance=0<br>coeff var=0<br>Cutput window<br>Clear Save Command prompt<br>Clear Stop<br>Capas de mapas Consola de comandos Buscar módulo                                                                                                    | mean_of_abs=1                                                                                                    |
| Variance=0     variance=0       coeff var=0     v       Cutput window     Command prompt       Clear     Save       Log file     Clear       Stop                                                                                                    | stddev=0                                                                                                    |
| Capas de mapas Consola de comandos Buscar módulo                                                                                                    | variance=0                                                                                                    |
| Output window Command prompt<br>Clear Save Log file Clear Stop<br>Capas de mapas Consola de comandos Buscar módulo                                                                                                    |                                                                                                    |
| Output window     Command prompt       Clear     Save       Log file     Clear       Stop                                                                                                    |                                                                                                    |
| Compare prompt Clear Save Log file Clear Stop Capas de mapas Consola de comandos Buscar módulo                                                                                                    | O tra taria da una di ana di ana di ana di ana di ana di ana di ana di ana di ana di ana di ana di ana di ana di |
| Clear Save Log file Clear Stop Capas de mapas Consola de comandos Buscar módulo                                                                                                    | Output window Command prompt                                                                                     |
| Capas de mapas Consola de comandos Buscar módulo                                                                                                    | Clear Save Log file Clear Stop                                                                                   |
| Capas de mapas Consola de comandos Buscar módulo                                                                                                    |                                                                                                    |
| Capas de mapas Consola de comandos Buscar módulo                                                                                                    |                                                                                                    |
| Capas de mapas Consola de comandos Buscar módulo                                                                                                    |                                                                                                    |
|                                                                                                    | Capas de mapas Consola de comandos Buscar módulo                                                                 |
|                                                                                                    |                                                                                                    |

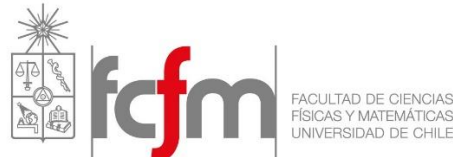

Para evitar que el programa trabaje con todo el ráster, es posible poner una "máscara". Con esto le decimos al programa que sólo trabaje dentro de la máscara que nosotros definimos. Como nos interesa solamente la cuenca, trabajaremos con una máscara igual a la cuenca. Esto se hace con el comando **r.mask** 

| 🍲 r.mask [ráster, máscara]                                                                                                    |                   |  |  |  |  |
|----------------------------------------------------------------------------------------------------|-------------------|--|--|--|--|
| Creates a MASK for limiting raster operation.                                                                                                    |                   |  |  |  |  |
| Crear Eliminar Opcional. Salida de la orden.                                                                                                    | Manual. 4 D       |  |  |  |  |
| Crear MASK inversa a partir de la lista 'maskcats' especificada Mapa ráster a usar como MÁSCARA:     (input=strin Aconcagua_en_Chacabuquito@PERMANENT |                   |  |  |  |  |
| Valores de categoría a usar para MÁSCARA (formato: 1 2 3 thru 7 *):                                                                                   | (maskcats=string) |  |  |  |  |
| -                                                                                                    |                   |  |  |  |  |
|                                                                                                    |                   |  |  |  |  |
|                                                                                                    |                   |  |  |  |  |
|                                                                                                    |                   |  |  |  |  |
|                                                                                                    |                   |  |  |  |  |
|                                                                                                    |                   |  |  |  |  |
|                                                                                                    |                   |  |  |  |  |
| Cerrar Ejecutar Copiar                                                                                                    | Ayuda             |  |  |  |  |
| r.mask input=Aconcagua_en_Chacabuquito@PERMANENT                                                                                                    |                   |  |  |  |  |

Para obtener la variación de altura al interior de la cuenca, podemos escribir en la consola de comandos:

```
r.mapcalc Altura = Aconcagua@PERMANENT
```

Para hacer esto es necesario haber puesto anteriormente la máscara igual a la cuenca. Con esto, usted debería ver lo siguiente:

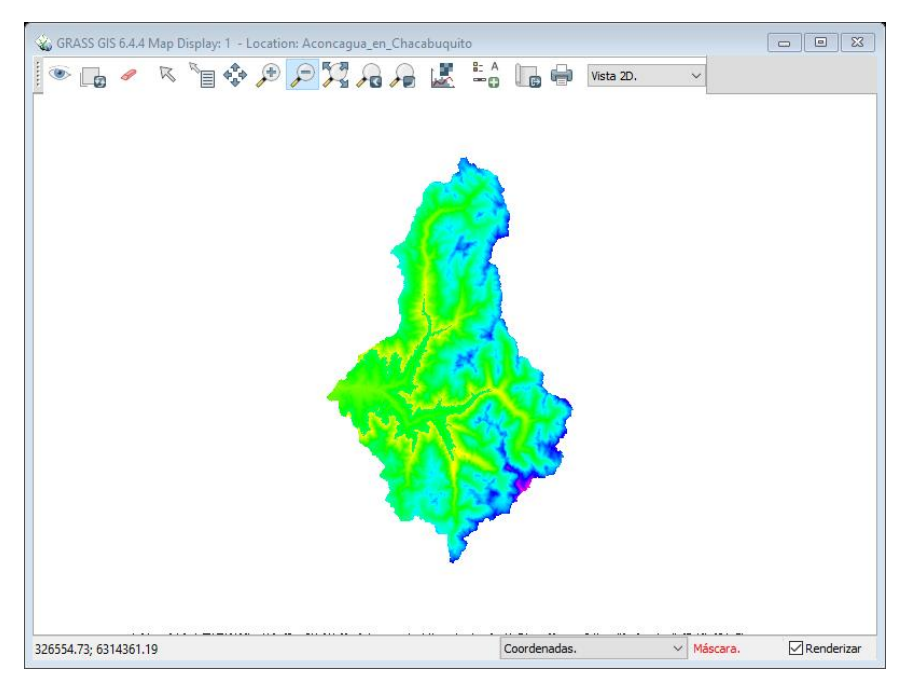

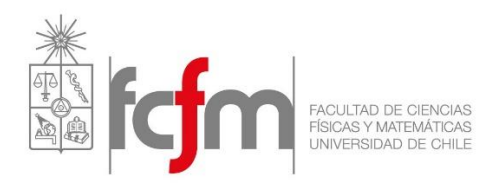

Para consultar los valores de altura máxima, media y mínima escriba en la consola:

r.univar Altura

Para generar los mapas de pendiente y aspecto:

r.slope.aspect elevation=Altura slope=slope aspect=aspect format=percent

Para consultar los valores de pendiente máxima, mínima y media:

r.univar slope

Definir vector río que pertenezca solo a la cuenca:

r.to.vect --overwrite input=stream@PERMANENT output=Cauces -v

# 11. Curva Hipsométrica

Para crear la curva usaremos el comando r.stats, basándonos en el ráster de "Altura".

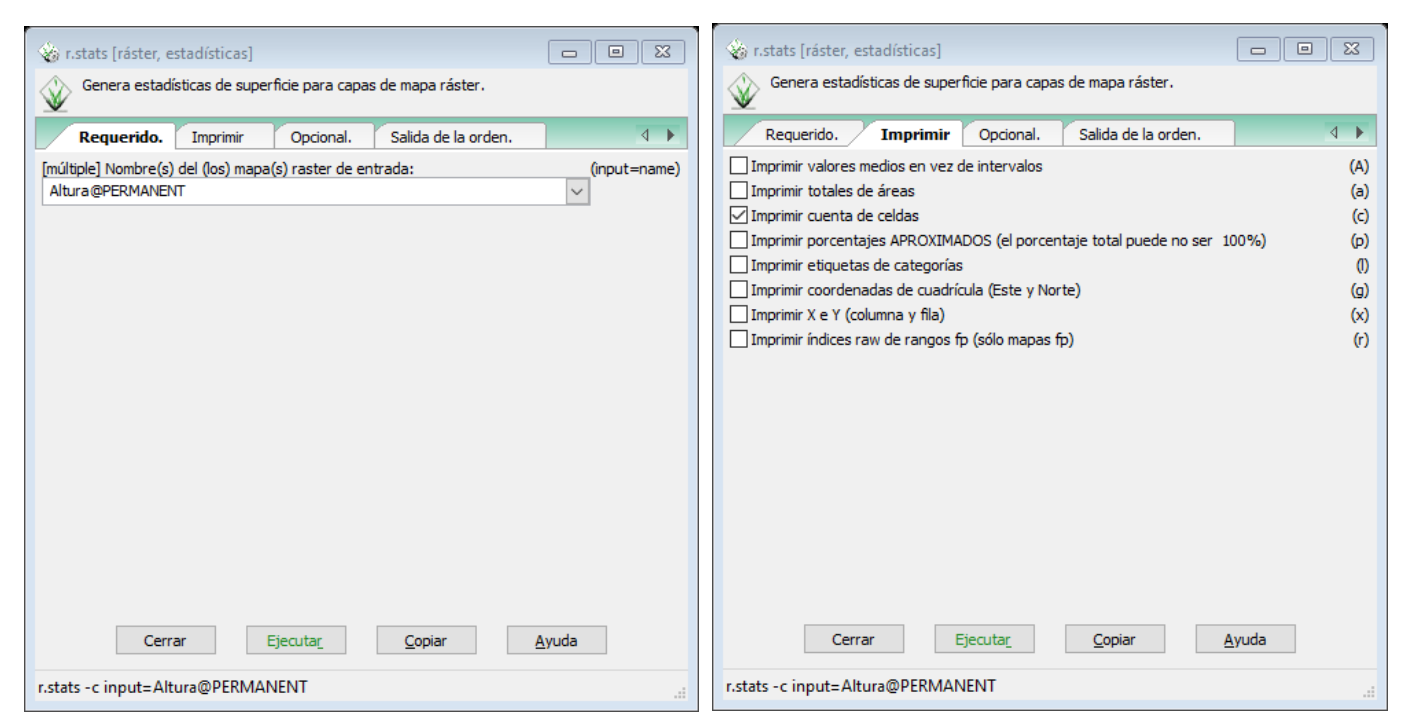

Al apretar ejecutar, es posible obtener cuantas celdas existen para una determinada altura. Esos datos se copian en Excel y con ello se obtiene la curva hipsométrica:

|          | áster, estadístic | cas]                 |                    |          |
|----------|-------------------|----------------------|--------------------|----------|
| Gener    | a estadísticas de | e superficie para ca | apas de mapa ráste | r.       |
| ¥.       |                   |                      |                    |          |
| Reque    | rido. Imprir      | mir Opcional         | . Salida de la     | a orden. |
| (Mon Se  | p 28 22:28        | :43 2015)            | ANDAR              |          |
| r.stats  | -c input=         | AITURAGPERM          | IANENI             |          |
| 874 1    |                   |                      |                    |          |
| 876 2    |                   |                      |                    |          |
| 877 1    |                   |                      |                    |          |
| 878 1    |                   |                      |                    |          |
| 880 1    |                   |                      |                    |          |
| 881 3    |                   |                      |                    |          |
| 882 3    |                   |                      |                    |          |
| 883 2    |                   |                      |                    |          |
| 884 4    |                   |                      |                    |          |
| 885 2    |                   |                      |                    |          |
| 886 2    |                   |                      |                    |          |
|          |                   |                      |                    |          |
| <        |                   |                      |                    |          |
| <        |                   |                      |                    | ont .    |
| Output w | ndow              |                      | Command pron       | ipt      |
| Output w | indow             | Guardar              | Command pron       | Detener  |

Para medir la Longitud del cauce principal, utilice la herramienta Analizar: Medir Distancia y dibuje sobre el cauce principal hasta obtener en la ventana de comandos la distancia acumulada de su río.

| 🕍 📠 Measure distance               | Í |
|------------------------------------|---|
| 🔀 Profile surface map              |   |
| 🚺 🔣 Create histogram of raster map |   |
|                                    |   |

#### 12. Exportar vectores y rásters

Para exportar vectores, y tenerlos a disposición para trabajar/visualizar en otro software, se utiliza el comando **v.out.ogr** Los vectores que nos podrían ser de utilidad corresponden al cauce y la cuenca delimitada

| fcf | FACULTAD DE CIENCIAS<br>FÍSICAS Y MATEMÁTICAS<br>UNIVERSIDAD DE CHILE |                                         |   | Aι          | utor:<br>v2 | : Nicolás Váquez<br>018: EMC – OM |
|-----|-----------------------------------------------------------------------|-----------------------------------------|---|-------------|-------------|-----------------------------------|
|     | v.out.ogr [vectorial, exportar, OGR]                                  | formatos vectoriales OGR sonortados. Bv | - |             | ×           |                                   |
|     | default a vector map layer is exported to Esri                        | Shapefile format.                       |   |             |             |                                   |
|     | Requerido. Selección Creación Opcional. Sal                           | ida de la orden. ( Manual.              |   | (input=r    | name)       |                                   |
|     | Stream_CuencaVect@PERMANENT                                           | ~                                       |   | (input - in | icanic)     |                                   |
|     | Name of output OGR datasource:                                        |                                         |   | (output=s   | string)     |                                   |
|     | Eormato de datos al qual escribir:*                                   |                                         |   | (format=s   | string)     |                                   |
|     | ESRI_Shapefile                                                        | ~                                       |   | (ronnac-s   | id in igy   |                                   |
|     |                                                                       |                                         |   |             |             |                                   |
|     |                                                                       |                                         |   |             |             |                                   |
|     |                                                                       |                                         |   |             |             |                                   |
|     |                                                                       |                                         |   |             |             |                                   |
|     |                                                                       |                                         |   |             |             |                                   |
|     |                                                                       |                                         |   |             |             |                                   |
|     | Close Eje                                                             | cutar Copy Help                         |   |             |             |                                   |

v.out.ogr input=Stream\_CuencaVect@PERMANENT output=Stream\_CuencaVect format=ESRI\_Shapefile

Además, el trabajo desarrollado en pasos anteriores servirá para generar mapas e isoyetas. Para ello trabajaremos con el programa QGIS, y necesitarán los ráster de Altura y la cuenca. Para exportar dichos ráster debe usar el comando **r.out.gdal** 

| 🗞 r.out.gdal [rást                    | er, exportar]                  |                         |                     |                       | 23   |
|---------------------------------------|--------------------------------|-------------------------|---------------------|-----------------------|------|
| Exporta mapa                          | s raster de GR                 | ASS a formatos          | soportados por GDA  | AL.                   |      |
| Requerido                             | Imprimir                       | Opcional.               | Salida de la orden. | . Manual. 🛛           | Þ    |
| Nombre del mapa rá<br>Aconcagua_en_Ch | ster (o grupo)<br>acabuquito@P | a exportar:<br>ERMANENT |                     | (input=na             | ame) |
| Nombre para el arch                   | ivo ráster de s                | salida:                 |                     | (output=na            | ame) |
| C: \Users \Nico \Des                  | ktop\Auxiliar G                | RASS\Aconcagu           | a_en_Chacabuquito   | Explorar              | •    |
|                                       |                                |                         |                     |                       |      |
|                                       |                                |                         |                     |                       |      |
|                                       |                                |                         |                     |                       |      |
|                                       |                                |                         |                     |                       |      |
|                                       |                                |                         |                     |                       |      |
|                                       |                                |                         |                     |                       |      |
|                                       |                                |                         |                     |                       |      |
|                                       |                                |                         |                     |                       |      |
|                                       |                                |                         |                     |                       |      |
|                                       |                                |                         |                     |                       |      |
| Cer                                   | rar                            | Ejecuta <u>r</u>        | <u>C</u> opiar      | <u>A</u> yuda         |      |
| r.out.gdal input=A                    | concagua_er                    | _Chacabuquit            | o@PERMANENT ou      | utput=C:\Users\Nico\I | De 🔡 |

La imagen anterior muestra como exportar la cuenca. Para la altura el procedimiento es similar.